## Hoe krijg ik een lijst van GMD's?

U kan op twee manieren een lijst krijgen van de geregistreerde GMD's.

De eerste manier is deze opvragen bij de mutualiteit zelf via postvak -> "GMD-lijsten opvragen bij de verzekeringsinstellingen..." Hierna zal u van elke VI een bericht in uw postvak krijgen waar een csvbestand aangekoppeld is met de gevraagde lijst.

De tweede optie is een zoekopdracht maken via Tools -> "Geavanceerd zoeken". hierna opent zich een nieuwe tab. Het bovenste gedeelte is opgedeeld in 2 schermen; "zoekopdrachten", waar u een lijst van voorgaande zoekopdrachten kan terugvinden en

"Zoekopdracht opbouwen".

- 1. We gaan eerst bij "zoekopdrachten" een nieuwe zoekopdracht maken door op het plusje te klikken.
- 2. Nu kan u rechts een zoekopdracht opbouwen; klik op "Selectie-criterium toevoegen" en typ "GMD", selecteer "GMD-registratie

| Zoekopdracht opbouwen                                          |  |
|----------------------------------------------------------------|--|
| Naam: Onbenoemde zoekopdracht<br>Alle dossiers waarvoor geldt: |  |
|                                                                |  |
| GMD-regirtrate                                                 |  |
| geen GML voorstellen                                           |  |
|                                                                |  |
|                                                                |  |
|                                                                |  |
|                                                                |  |
|                                                                |  |
|                                                                |  |
|                                                                |  |
|                                                                |  |
|                                                                |  |
|                                                                |  |

3. Vervolgens kan u hier een GMD-houder secifiëren, zoniet gaat u een lijst van alle GMD's van alle zorgverleners binnen de praktijk produceren. Wanneer we het pijltje naast de de lijn "Er bestaat minstens één GMD-registratie" openklikken krijgen we de mogelijkheid hier een periode te specifieren.

| Zoekopdracht opbouwen                                             |
|-------------------------------------------------------------------|
| Naam: Onbenoemde zoekopdracht                                     |
| Alle dossiers waarvoor geldt:                                     |
| ▼ er bestaat minstens één GMD-registratie: GMD-houder specifiëren |
| - met begindatum vanaf:                                           |
| - met begindatum t.e.m.:                                          |
| <ul> <li>enkel papieren aanvragen (102771):</li> </ul>            |
| Selectie-criterium toevoegen                                      |
|                                                                   |

- 4. klik in het linkse scherm "zoekopdrachten" op "zoekopdrachten uitvoeren".
- 5. Exporteer de lijst als Excel bestand, onderaan links via de knop "Tabel opslaan als"

| Tabel opslaan als Een mailing starten |   |    |   | rten [ | Dossiers exporteren als: |   |   | SMF PMF SumEHR |       |   |  |
|---------------------------------------|---|----|---|--------|--------------------------|---|---|----------------|-------|---|--|
|                                       | ρ | H; | A | 1/     |                          | 0 | 2 | -              | SONOS | ( |  |